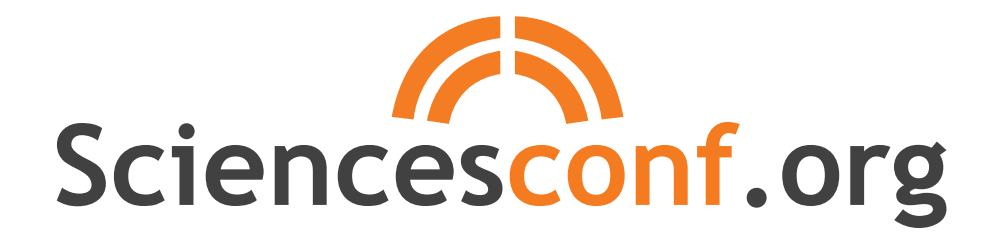

#### PLATEFORME DE GESTION DE CONGRÈS SCIENTIFIQUES

CCSD

Centre pour la Communication Scientifique Directe 7 avril 2014

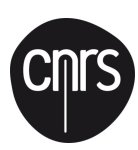

#### Sommaire

- > La plateforme Sciencesconf.org
- > Le portail
- > L'espace conférence
  - > Site web
  - Gestion scientifique
    - > Dépôt, sélection, envoi de mails, édition
  - > Inscription
    - > Paramétrage, paiement

# INTRODUCTION

#### A Historique

#### > 2008

Demande de la direction du CNRS de mettre en place un outil unifié de gestion scientifique de conférences à destination de la communauté de l'Enseignement Supérieur et de la Recherche.

- Débuté dans le cadre de l'appel à projet du TGE-Adonis
- Projet porté par le CCSD
- > Septembre 2009

Début de la réalisation

> Décembre 2010

Ouverture de la version 1.0 de la plateforme

> Mars 2013

Poursuite de l'évolution de la plateforme avec la mise en place de la version 1.7

+ 1100conférences gérées aujourd'hui

#### Présentation

#### Aucune infrastructure informatique locale

Un environnement informatique de la conférence externalisé dans le « *cloud* CCSD » offrant :

- Serveur Web pérenne, personnalisable et possédant sa propre URL Exemple: http://hrms2011.sciencesconf.org
- > Des adresses mails spécifiques *Exemple:* hrms2011@sciencesconf.org, hmrs2011-edsci@sciencesconf.org
- Possibilité de collections pérennes *Exemple:* collection.sciencesconf.org regroupera les conférences de 2011, 2012, etc.
- > Demande d'hébergement simple via un site dédié

## Organisation

#### PORTAIL

CRÉATION de l'espace conférence dans le *cloud* ccsd

> ANNUAIRE des conférences

> CALENDRIER des évènements

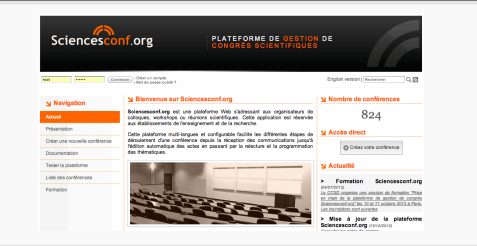

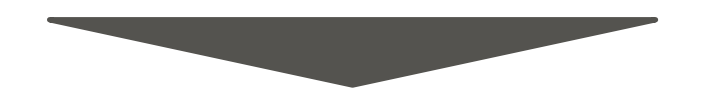

#### RESPACE CONFÉRENCE

#### > POUR LES PARTICIPANTS

- Inscription
- Soumission

#### > POUR LES ORGANISATEURS

- Hébergement et personnalisation du site web
- Statistique de consultation
- Suivi des inscriptions
- Outils de sélection des contributions
- Mise en place du programme
- Envoi de mail
- Edition électronique
- Transfert vers l'archive ouverte HAL

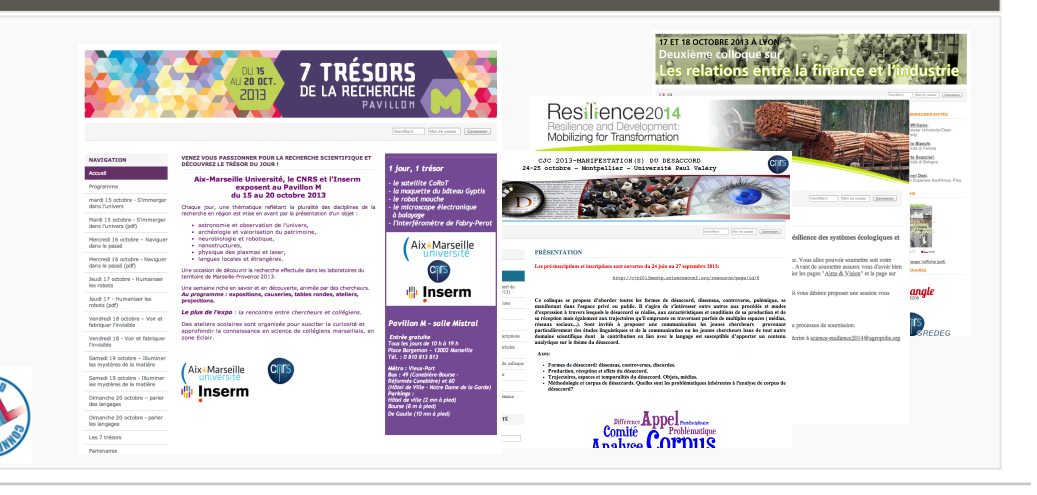

# WWW.SCIENCESCONF.ORG Le portail d'entrée

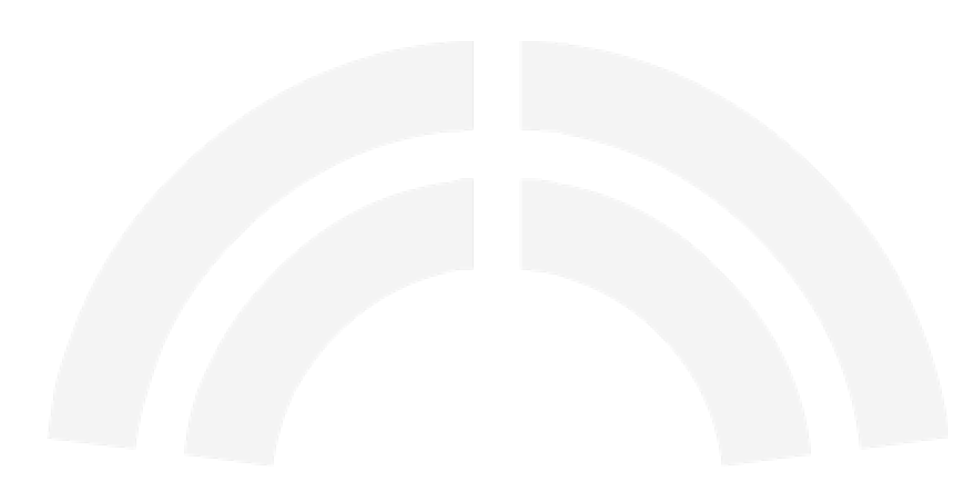

#### Le portail www.sciencesconf.org

- > Demande d'hébergement de la conférence
- > Informations sur les conférences en cours

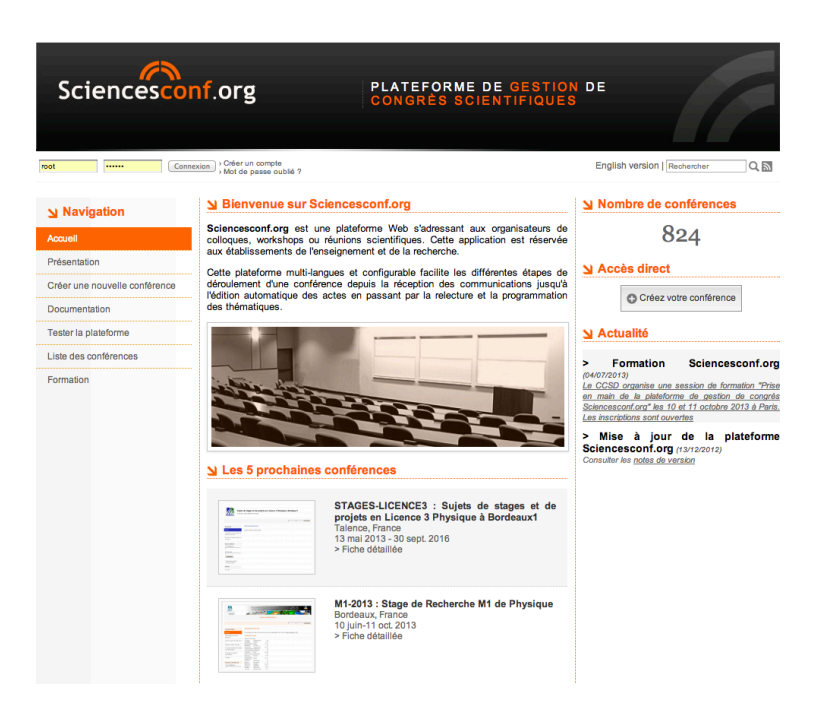

#### Création d'une nouvelle conférence

- > Demande de création en 4 étapes :
  - Définition de la conférence
  - Informations complémentaires
  - ersonnalisation du site internet
  - A Récapitulatif
- Validation de l'hébergement sur la plateforme par le CCSD
  - Vérification d'éligibilité
  - Délai moyen 48 heures

Espace Conférence disponible

#### Consultation des conférences

- > Différents moyens de consultation des évènements scientifiques
  - Liste
  - Chronologique
  - Par lieux

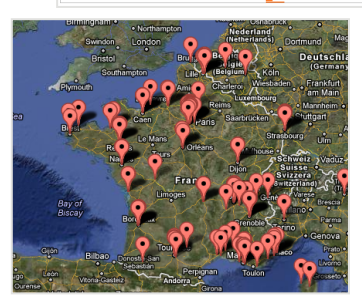

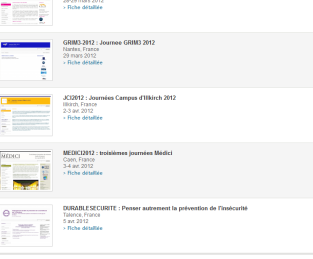

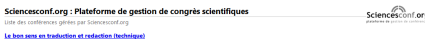

deni sens en traduction el reducción (lecrinique) desi 36 décembre 2011 00:00

Integration of the state of the state of the

Fichiers média

Communiquer dans un monde de norme mettred 7 mais 2012 00:00

Le allage properse a la forme de la methode en consente da l'information e de la summatione di nel problematione e di nominalmente e di nominalmente e di no

ichiers média

Espace Public et Sans Domicile Fixe : La Recherche s'Expose mercreó 7 mais 202 000

> loque-exposition « Espace public et Sans Domicile Rive : La Recherche s'Expose » s'intéresse au phénomène social du sans-abrisme, à partir d'un point de vue origin Le traduit nur l'articulation sans mériédent d'un collegue et d'une exposition, quisqu'il s'ant de perser le chénomène comme un publière cublic et

RSS

# [CONF].SCIENCESCONF.ORG Espace conférence

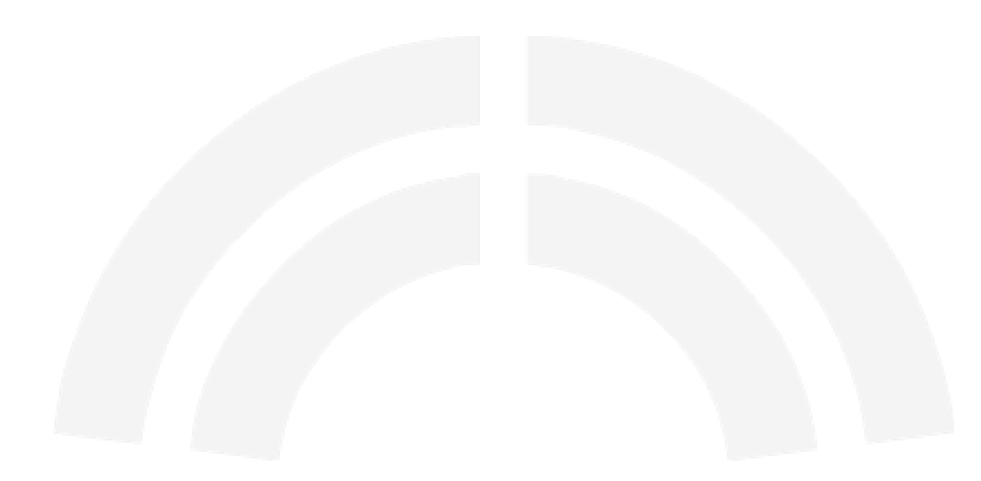

#### Accès Participant

- > Inscriptions
- > Dépôt des résumés et communications
- > Programme, annonces
- Consultation des informations de la conférence

## Accès Organisateur (1)

- > Site Web
  - Hébergement
  - Personnalisation (gabarit, apparences, contenu, ...)
  - Statistiques de consultation
- > Inscription
  - Construction du questionnaire
  - Suivi des inscriptions

## Accès Organisateur (2)

- > Gestion scientifique
  - Outils de sélection des contributions
  - Mise en place du programme
  - Envoi de mail (appel à soumission, relance, …)
  - Edition électronique
  - Transfert des communications sur l'archive ouverte HAL
- > Administration
  - Configuration des listes (thématiques, types de dépôt, ...)
  - Paramétrage de la conférence (période de soumission, de relecture, d'inscription, ...)

### Rôles utilisateurs

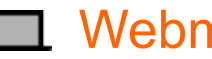

#### Webmaster

Personnalisation du site web (apparence + contenu) >

#### Coordinateur

- Organisation du travail de relecture (définition des relecteurs, > répartition des soumissions)
- Sélection des soumissions >

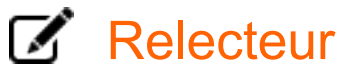

> Evaluation des soumissions

#### Rédacteur

Accès aux évaluations des relecteurs >

#### Administrateur

- > Configuration de la conférence
- + droit webmaster + droit coordinateur >

# SITE WEB

### Administration Site Web

- > Langues de l'interface
  - Définition des langues disponibles pour le site web de la conférence
- > Charte graphique
  - En-tête Personnalisation du bandeau du site
  - Disposition
    Mise en page du site
  - Apparence
    Définition du thème graphique
- > Menu
  - Ajout / Suppression de pages d'informations
- > Statistiques de consultation

### ✓ En-tête du site (1)

3 méthodes de personnalisation :

> Formulaire rapide

En-tête créé automatiquement à partir des informations renseignées

- > En-tête image
- > En-tête HTML

### ✓ En-tête du site(2)

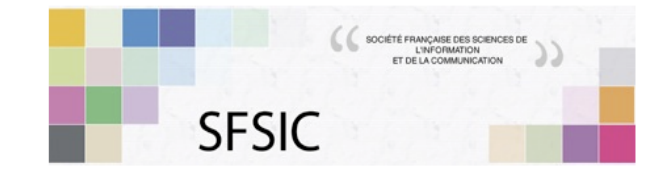

#### sfsic2012 : XVIIIe Congrès de la SFSIC

La contribution des sciences de l'information communication aux débats publics

30 mai-1 juin 2012 Rennes (France)

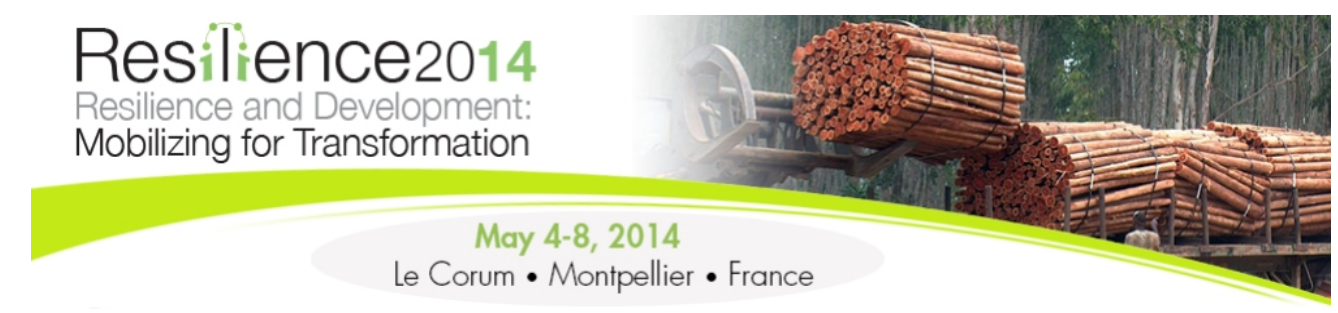

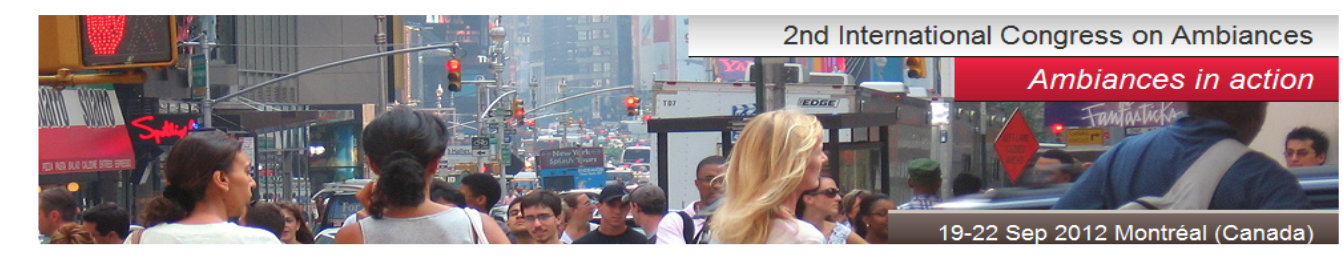

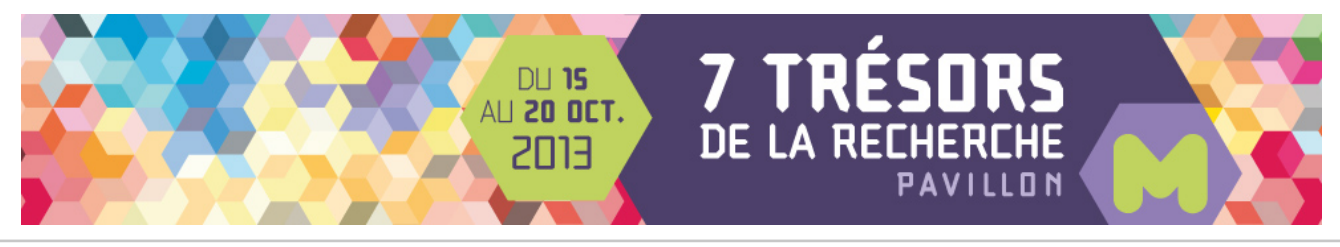

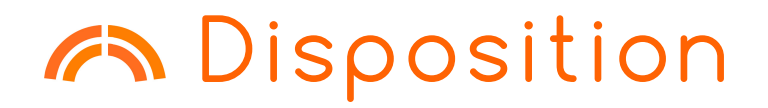

#### Définition de la structure du site web:

> Menu Vertical

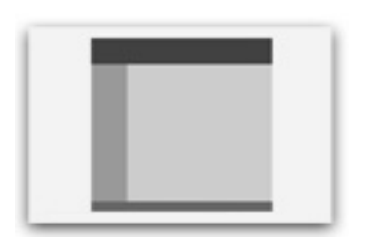

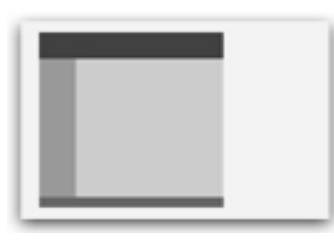

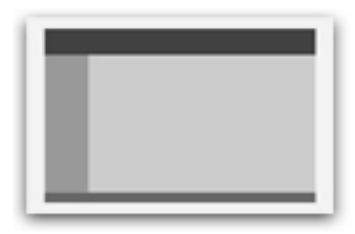

> Menu Horizontal

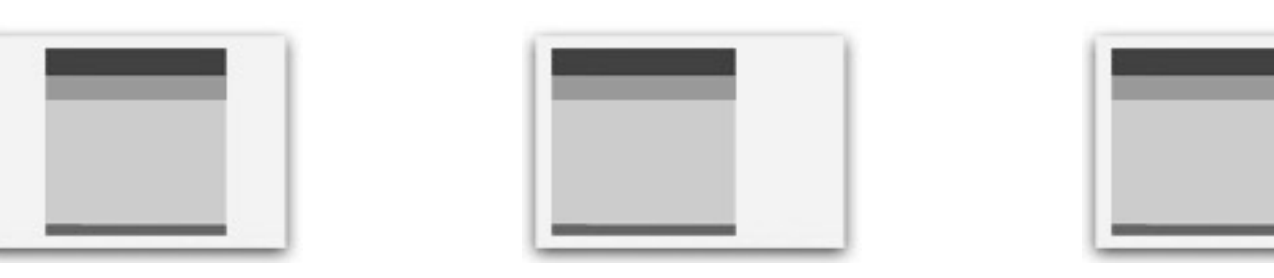

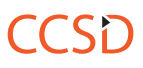

#### Apparence

3 méthodes de personnalisation du style :

- > Styles prédéfinis
- > Formulaire rapide
  - Style créé automatiquement avec les informations renseignées
- > Style avancé
  - Accès aux feuilles
  - de styles CSS

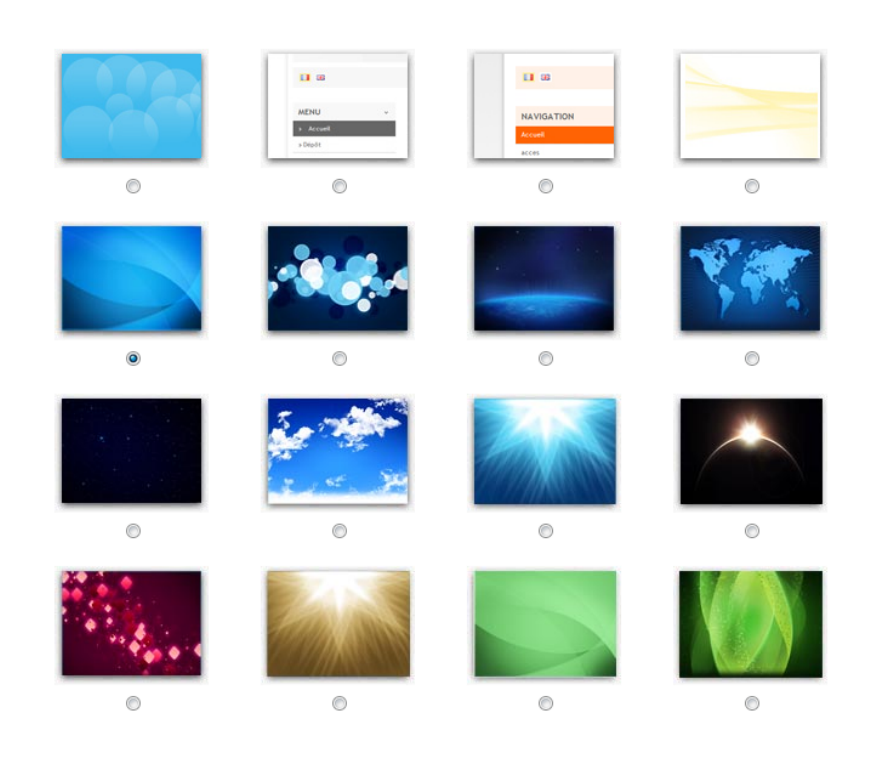

### Contenu du site web

Définition des pages constituant le site web de la conférence

- > Pages prédéfinies
  Planning, consultation, recherche,
   Liste des participants, ...
- Pages personnalisables
  Pages HTML, liens, galeries, ...

| NAVIGATION                   |
|------------------------------|
| Accueil                      |
| Comités                      |
| Accès                        |
| Programme                    |
| Consultation par intervenant |
| Consultation par Session     |
| Galerie                      |

Possibilité de définir des droits d'accès aux différentes pages du site en fonction des rôles utilisateurs

## Pages prédéfinies (1)

- Consultation des soumissions
  Différents types de consultation : par thématique, par intervenant, par auteur
- > Recherche

Recherche dans les soumissions pour la conférence

 Liste des participants
 Enrichissement de la liste en temps réel en fonction des nouvelles inscriptions

### Pages prédéfinies (2)

- > Programme de la conférence
  Différentes vues : graphique (journée, semaine), détaillée
- Actualités de la conférence
  Accessible sur une page du site ou via les flux RSS
- > Page Sponsors

Liste des partenaires de la conférence

### Pages personnalisables

> Page d'accueil

Personnalisation éditeur WYSIWYG (HTML)

- > Page personnalisable
  Personnalisation éditeur WYSIWYG (HTML)
- Galerie photo
  Diaporama des photos déposées
- > Liens extérieurs
- Lecteur flux syndication extérieurs (RSS)
- > Fichiers déposés
- > Dates importantes

#### Statistiques

#### Piwik Outil externe d'analyse des visites du site web intégré pour chaque conférence

http://piwik.org/

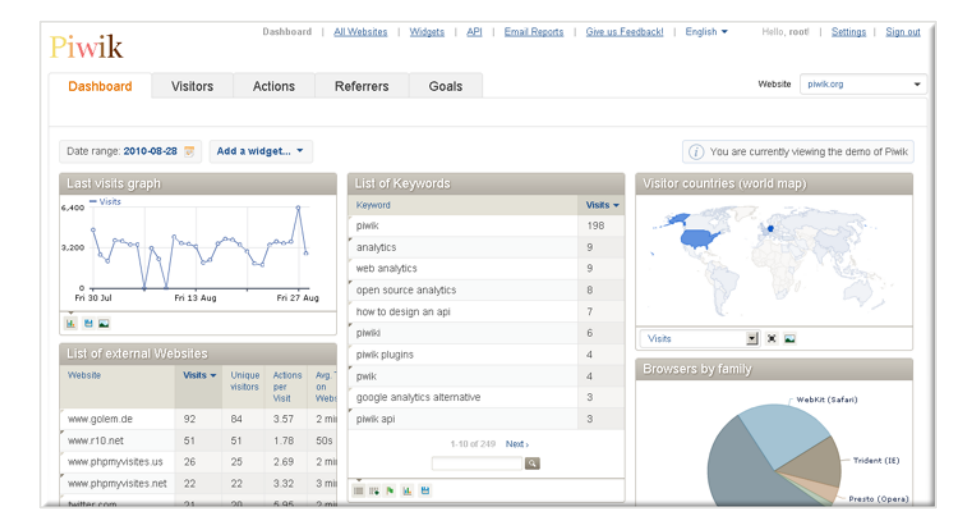

> Possibilité d'utiliser Google Analytics

http://www.google.com/analytics/

#### Tutoriel

- Accès à votre site de tests
  URL : http://formationX.sciencesconf.org
  - Comptes administrateurs
    - > Identifiant : adminX
    - > Mot de passe : 1234
  - Comptes relecteur
    - > Identifiant : relecteurX
    - > Mot de passe : 1234
  - Comptes déposant
    - > Identifiant : membreX
    - > Mot de passe : 1234

#### Tutoriel

- > Personnalisez votre espace conférence
  - Configuration générale
  - Disposition
  - Apparence
  - En-tête du site
- > Créez le menu de votre site
  - Ajoutez les différentes pages proposées par l'application (lien, fichier, page personnalisable, consultation, ...)

# GESTION SCIENTIFIQUE

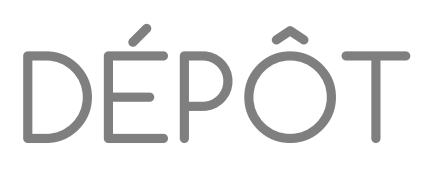

### Configuration

- Définition des types de dépôts (oral, poster,...), des thématiques
- > Définition des règles de dépôt:
  - Type de dépôt
  - Format du résumé
  - Période de dépôt
  - Alerte mail
- Choix des métadonnées demandées lors du dépôt
  - mots-clés, email des auteurs, …

## Dépôt pour les participants

#### 4 étapes :

#### Métadonnées

- informations sur la soumission (titre, ...)
- **2** Auteurs
  - Liste des intervenants (et auteurs) de la soumission avec appartenance des auteurs

#### Ø Fichier(s)

- Texte complet ou documents annexes (présentation, vidéo, images, …)
- Conversion automatique dans le format PDF
- A Récapitulatif

|                                                    | 1 Metadonnées                                           | 2 Auteur(s)                                                | 3 Fichier(s)                       | 4 Récapitula                  | tif                    |
|----------------------------------------------------|---------------------------------------------------------|------------------------------------------------------------|------------------------------------|-------------------------------|------------------------|
| (* : Champs ob<br><b>Titre *</b>                   | ligatoires)                                             |                                                            |                                    |                               |                        |
| Type *<br>Choisir le type<br>Présentatio           | de votre soumission<br>n orale                          |                                                            |                                    |                               |                        |
| Thématique *<br>Choisissez la c<br>(la sélection m | ou les thématiques qui co<br>ultiple s'effectue en main | nviennent le mieux à votre<br>tenant le bouton Ctrl enfond | dépôt. Les organisateurs se<br>cé) | réservent la possibilité de l | réaffecter votre dépôt |
| Thématique<br>Thématique<br>Thématique             | 1<br>2<br>3<br>4                                        |                                                            |                                    |                               | *                      |
| Thématique                                         |                                                         |                                                            |                                    |                               |                        |

# SÉLECTION

### Configuration

- > Définition des relecteurs
  - Ventilation des papiers par thématique (puis éventuellement par soumission)
- > Définition des options de relecture
  - Relecture (anonymisation possible)
  - Périodes par type de dépôt
- Création d'une grille de notation pour l'évaluation des dépôts par les relecteurs
  - Ajout de critères de notation
    Ex: Pertinence, originalité, intérêt, qualité scientifique, ...
    1 note par critère pondérant la note finale
- > Accès en temps réel au tableau de bord des dépôts:
  - Accès aux avis des relecteurs
  - Sélection des dépôts

#### Relecture

- Module accessible automatiquement en fonction des dates définies par le coordinateur
- Accès aux dépôts attribuées par le coordinateur
- > 1 grille par dépôt
- Possibilité d'ajout de commentaires, reclassement des dépôts (dans d'autres thématiques)

| Srille de notation proposé par le coordinateur<br>Remplissez le formulaire proposé par le coordinateur pour évaluer le dépôt |                 |             |             |  |  |  |
|----------------------------------------------------------------------------------------------------|-----------------|-------------|-------------|--|--|--|
| Critère                                                                                                    | Valeurs         | Commentaire | Pondération |  |  |  |
|                                                                                                    | 🔘 1 - Faible    |             | ]           |  |  |  |
|                                                                                                    | 2 - Moyen       |             |             |  |  |  |
| déquation aux objectifs du colloque et de l'axe retenu                                                                       | 🔘 3 - Bien      |             | 3           |  |  |  |
|                                                                                                    | 🔘 4 - Très bien |             |             |  |  |  |
|                                                                                                    | 5 - Excellent   |             |             |  |  |  |
|                                                                                                    | 🔘 1 - Faible    |             |             |  |  |  |
|                                                                                                    | 🔘 2 - Moyen     |             |             |  |  |  |
| )rganisation, clarté, qualité rédactionnelle                                                                                 | 🔍 3 - Bien      |             | 1           |  |  |  |
|                                                                                                    | 🔘 4 - Très bien |             |             |  |  |  |
|                                                                                                    | © 5 - Excellent |             |             |  |  |  |
|                                                                                                    | 1 - Faible      |             | ]           |  |  |  |
|                                                                                                    | 🔍 2 - Moyen     |             |             |  |  |  |
| riginalité, nouveauté de la problématique                                                                                    | 🔘 3 - Bien      |             | 1           |  |  |  |
|                                                                                                    | 🔘 4 - Très bien |             |             |  |  |  |
|                                                                                                    | © 5 - Excellent |             |             |  |  |  |
|                                                                                                    | 1 - Faible      |             | 1           |  |  |  |
|                                                                                                    | 🔍 2 - Moyen     |             |             |  |  |  |
| Qualité de la réflexion                                                                                                    | © 3 - Bien      |             | 1           |  |  |  |
|                                                                                                    | 🔘 4 - Très bien |             |             |  |  |  |
|                                                                                                    | 5 - Excellent   |             |             |  |  |  |
|                                                                                                    | 🔘 1 - Faible    |             |             |  |  |  |
|                                                                                                    | 2 - Moyen       |             |             |  |  |  |

#### **A**Tutoriel

- Configuration du dépôt scientifique
  Règles de dépôt
  - Configuration générale
  - Types de dépôts
  - Thématiques

#### > Configuration de la relecture

- Règles générales
- Grille d'évaluation
- Affectation des papiers
## **A**Tutoriel

- > Configuration du dépôt scientifique
  - > Types de dépôts
    - > Paramétrage > Types de dépôts
  - > Thématiques
    - > Paramétrage > Thématiques
  - > Règles de dépôt
    - > Paramétrage > Dépôt
- > Configuration de la relecture
  - > Paramétrage > Relecture
    - > Règles générales
    - > Grille d'évaluation
- Affectation des papiers
  - > Gestion éditoriale > Relecteurs

## **A**Tutoriel

- > Dépôt de résumés
  - > Dépôt > Nouveau dépôt
  - Connectez-vous avec le compte déposant et déposez plusieurs résumés
- > Evaluation des résumés
  - > Relecture > Dépôts à relire
  - Connectez-vous avec le compte relecteur et évaluez les résumés
- > Sélection des résumés
  - > Gestion éditoriale > Dépôts
  - Connectez-vous avec le compte administrateur et sélectionnez les résumés

# PUBLIPOSTAGE

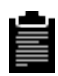

## Alias mails

 Création automatique d'un alias par conférence

[conf]@sciencesconf.org

 Possibilité de créer d'autres alias préfixé par l'identifiant de la conférence

Ex: [conf]-liste1@sciencesconf.org

## Apparence des mails

 Personnalisation de la structure des mails envoyés par l'application

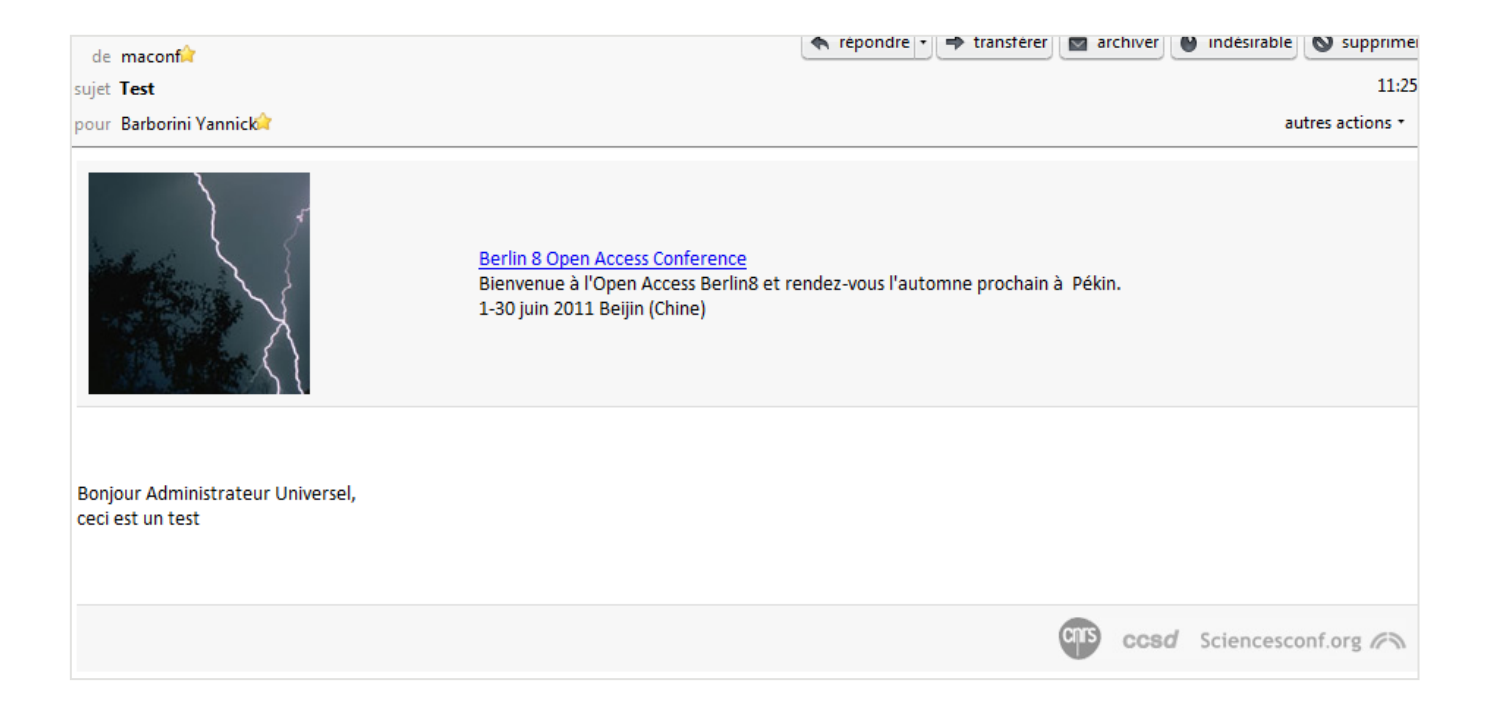

## Modèles de mails

- Personnalisation du contenu
  - Notifiant l'acceptation et/ou refus d'un dépôt
  - Confirmation inscription
  - •
- > Création de nouveaux modèles
  - Annonce colloque,
  - Appel à communication,

## Listes de destinataires

- Créations de liste de destinataires prédéfinies
  - Pour préparer les appels à communication
  - Pour informer les participants
  - •

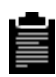

## Publipostage

- > Sélection destinataire
  - Listes prédéfinies (inscrits, déposants, déposant ayant au moins un papier accepté dans une thématique, liste personnalisées, …)
  - Ajout de nouvelles adresses mails
- Utilisation de modèle prédéfini ou rédaction de nouveaux mails
  - Tags spéciaux remplacés au moment de l'envoi
    - %%USER%%, %%CONFERENCE%%, ...
- > Options supplémentaires
  - Ajout de pièces jointes
  - Possibilité d'envoyer une copie aux administrateurs, accusé réception, …
- Historique des mails envoyés

## **A**Tutoriel

- > Présentation du module d'envoi de mails
  - Création de liste de destinataires
  - Création de modèles de mails
  - Test de l'outil de publipostage

# EDITION

## Programme de la conférence

- > Ajout d'événements
  - Session,
  - Discours,
  - Pause,
  - • •

| 24 juin 2011  | Editeur d'événement                                                                                                    |         |
|---------------|----------------------------------------------------------------------------------------------------|---------|
| HEURE         | Type d'événement *<br>Sélectionner un type d'événement (session, discours, pause,)                                                    | ACTIONS |
| 07:00 - 12:00 | Type d'événement 🔹                                                                                                    | . / ×   |
| 07:15 - 08:15 |                                                                                                    | 0 ×     |
| 07:30 - 09:00 | Annuler                                                                                                    | 0 X     |
| 08:15 - 10:15 | paper extension of higher order Peregrine breathers Pierre Gaillard- Institut de<br>Mathématiques de Bourgognejikijikijikijikijikijik | 0 X     |

- > Ajout des interventions dans les sessions
  - Récupéré dans les soumissions acceptées

## Vue journée

|       | ¢                                                                                                    |                                          | jeudi 31                                               | mai 2012                      |                                                      | >                                     |  |
|-------|----------------------------------------------------------------------------------------------------|------------------------------------------|--------------------------------------------------------|-------------------------------|------------------------------------------------------|---------------------------------------|--|
| 08:00 | )<br>>8:15 (40min)<br>Accueil des nouveaux participants                                                                                                    |                                          |                                                        |                               |                                                      |                                       |  |
| 09:00 | >9:00 (2h)<br><b>Présentation GER</b><br>Groupe Lilith                                                                                                    | >9:00 (2h)<br>Mutations et<br>émergences | >9:00 (2h)<br>Informer-<br>communiquer<br>sans machine | >9:00 (2h)<br>Médiatisation ? | >9:00 (2h)<br>Informer-<br>communiquer et<br>culture | ∍9:00 (2h)<br>Epistémologie en<br>Sic |  |
| 10:00 | Salla 2                                                                                                    |                                          | Amehi 2                                                | Amahi 3                       |                                                      | s Salle 1                             |  |
| 11:00 | >11:00 (15min)                                                                                                    | Z Ampin 1                                | Z Ampin 2                                              | Z Amphi S                     | 2 Ampril 4                                           | / Salie 1                             |  |
| 12:00 | Pause café<br>>11:20 (1h10)<br>Table ronde : état des lieux de la restructuration-(re)territorialisation des équipes scientifiques<br>Animation : "Patrice de la Broise" ; Participants à ce jour : "Françoise Bernard, Stefan Bratosin, Stéphane Chaudiron,<br>Béatrice Galinon-Melenec, Sylvie Leule-Merviel, Catherine Loneux, Isabelle Pailliart, Paul Rasse, Manuel Zacklad" |                                          |                                                        |                               |                                                      |                                       |  |
|       |                                                                                                    |                                          |                                                        |                               |                                                      | > Amphi 1                             |  |
|       |                                                                                                    |                                          |                                                        |                               |                                                      |                                       |  |

## Vue journée

|       | <                                                      |                                                                 |                                                          |                                                      | Friday, August 31, 2012                                                        | !                                                     |                                                                     |                                                        | >                                                                      |
|-------|--------------------------------------------------------|-----------------------------------------------------------------|----------------------------------------------------------|------------------------------------------------------|--------------------------------------------------------------------------------|-------------------------------------------------------|---------------------------------------------------------------------|--------------------------------------------------------|------------------------------------------------------------------------|
| 08:00 |                                                        |                                                                 |                                                          |                                                      |                                                                                |                                                       |                                                                     |                                                        |                                                                        |
|       |                                                        |                                                                 |                                                          |                                                      |                                                                                |                                                       |                                                                     |                                                        |                                                                        |
| 09:00 | >8:45 (1h30)<br>The Contradictory<br>Effects of World  | >8:45 (1h30)<br>The Italian Variety<br>of Capitalism            | >8:45 (1h30)<br>Immigration: From<br>Workers to Experts  | >8:45 (1h30)<br>Competition and                      | >8:45 (1h30)<br>Innovation: Mixing                                             | >8:45 (1h30)<br>International<br>Economic Crisis      | >8:45 (1h30)<br>The Role of Cartels                                 | >8:45 (1h30)<br>Emerging Scholars:                     | >8:45 (1h30)<br>Banking between                                        |
|       | Wars<br>Chair and discussant :<br>TBA                  | (1861-2011):<br>"Wealthy by<br>Accident"?                       | Chair and discussant :<br>TBA                            | Stock Exchanges<br>Chair: TBA,<br>discussant: Leslie | Influences<br>Chair and discussant :<br>TBA                                    | and European<br>Integration:<br>Sector-regulations    | of both Economic<br>and Political<br>Regulation                     | Business<br>Chair and discussant :<br>TBA              | Embeddedness and<br>Internationalisation<br>chair: Michel Lescure,     |
| 10:00 |                                                        | Chair: Abe de Jong,<br>Erasmus University<br>discussant: Walter |                                                          | Hannah, London<br>School of Economics                |                                                                                | between<br>Multinational<br>Business and              | chair: Joost Dankers,<br>Utrecht University,<br>discussant: Susanna |                                                        | Université Paris Oues<br>Nanterre La Défense<br>discussants: Hubert    |
|       | >10:15 (30min)                                         |                                                                 |                                                          |                                                      | Coffee break                                                                   |                                                       |                                                                     |                                                        |                                                                        |
|       | >10:45 (1h15)                                          | >10:45 (1h15)<br>The State and                                  | >10:45 (1h15)<br>Myths and Realities                     | >10:45 (1h15)<br>Nationalisation of                  | >10:45 (1h15)                                                                  | >10:45 (1h15)<br>Development of                       | >10:45 (1h15)<br>Health: Expanding                                  | >10:45 (1h15)<br>Capitalist                            | >10:45 (1h15)<br>A "Declaration of                                     |
| 11:00 | Japanese Chemical<br>and                               | Foreign Ownership<br>in the Interwar                            | of the Cashless<br>Society                               | the Railways<br>Reconsidered:                        | Entrepreneurs:<br>Influences of                                                | Business<br>Relationship                              | Markets, Growing<br>Social Costs                                    | Technologies and<br>Managerial                         | Inter-<br>Dependence": The                                             |
|       | Pharmaceutical<br>Industries<br>Chair and discussant : | Years: the End of<br>the First Wave of<br>Economic              | Chair: J. Carles<br>Maixé-Altés, La<br>Coruña University | Some Approaches<br>to the Modern<br>Business         | German<br>Immigrants on<br>Business and                                        | between European<br>Countries and<br>Japan during the | Chair and discussant :<br>TBA                                       | Patterns in<br>Socialist Plants.<br>Business           | Business of<br>National Security<br>and Strategic Raw                  |
| 12:00 | >12:00 (1h15)                                          |                                                                 | 1 I                                                      | <u> </u>                                             | Lunch                                                                          | 2011 0                                                |                                                                     | <u>.</u>                                               |                                                                        |
|       |                                                        |                                                                 |                                                          |                                                      |                                                                                |                                                       |                                                                     |                                                        |                                                                        |
|       |                                                        |                                                                 |                                                          |                                                      |                                                                                |                                                       |                                                                     |                                                        |                                                                        |
| 13:00 | >13:15 (1h15)                                          |                                                                 |                                                          |                                                      |                                                                                |                                                       |                                                                     |                                                        |                                                                        |
|       |                                                        |                                                                 |                                                          | Plena                                                | ry : Dissertations Se                                                          | ssion                                                 |                                                                     |                                                        |                                                                        |
| 14:00 |                                                        |                                                                 |                                                          |                                                      |                                                                                |                                                       |                                                                     |                                                        |                                                                        |
|       |                                                        |                                                                 |                                                          |                                                      |                                                                                |                                                       |                                                                     |                                                        |                                                                        |
|       | >14:30 (30min)                                         |                                                                 |                                                          |                                                      | Coffee break                                                                   |                                                       |                                                                     |                                                        |                                                                        |
| 15:00 | >15:00 (1h30)<br>Local Experiences<br>of International | >15:00 (1h30)<br>Connecting People:<br>Local vs. Global         | >15:00 (1h30)<br>Failure1: National<br>and International | >15:00 (1h30)<br>Taking Business<br>History Public   | >15:00 (1h30)<br>Globalisation,<br>Deindustrialization                         | >15:00 (1h30)<br>Economies under<br>Occupation, The   | >15:00 (1h30)<br>Potential and<br>Conflicts in the                  | >15:00 (1h30)<br>Emerging Scholars:<br>Managing People | >15:00 (1h30)<br>Banking and<br>Insurance in                           |
|       | Changes in<br>Management                               | Mobility<br>Chair and discussant :                              | Interests<br>Chair and discussant :                      |                                                      | and Industrial<br>Heritage                                                     | Hegemony of Nazi<br>Germany and                       | Expanding Food<br>Industry                                          | Chair and discussant :<br>TBA                          | Europe between<br>Domestic                                             |
| 16:00 | Education and<br>Knowledge<br>Chair and discussant:    | TBA                                                             | TBA                                                      |                                                      | Chair: Florence<br>Hachez-Leroy,<br>Université d'Artois<br>and IUE discussant: | Imperial Japan in<br>World War II<br>(Europe)         | Chair and discussant :<br>TBA                                       |                                                        | Development and<br>Internationalization<br>1960s-1990s<br>Chair: Laure |
|       | >16:30 (30min)                                         |                                                                 |                                                          |                                                      | Coffee break                                                                   | chair, retsull                                        |                                                                     |                                                        | Chair, Laure                                                           |
|       |                                                        |                                                                 |                                                          |                                                      |                                                                                |                                                       |                                                                     |                                                        |                                                                        |

## Vue semaine

| 09:00 |                                                                 | (+) Conférence Plenière                                  | (+) Conférence Plenière                                                                                  | (+) SFP2011-1 Du Big-Bang à<br>la formation des atomes ,<br>SFP2011-4 Optique aux<br>limites | <ul> <li>(+) SFP2011-5 Matière<br/>condensée avec des atomes<br/>froids,<br/>SFP2011-1 Du Big-Bang à la<br/>formation des atomes,</li> </ul> |
|-------|-----------------------------------------------------------------|----------------------------------------------------------|----------------------------------------------------------------------------------------------------|----------------------------------------------------------------------------------------------|----------------------------------------------------------------------------------------------------|
|       |                                                                 | (+) Conference Pieniere                                  | (+) Conference Pieniere                                                                                  |                                                                                              | SFP2011-8 Nanosciences :<br>énergie et santé ,<br>SFP2011-7 Systèmes<br>complexes, matière molle,<br>milieux granulaires, et                 |
| 10:00 |                                                                 |                                                          |                                                                                                    |                                                                                              | physique des systèmes hors<br>équilibre                                                                                                    |
|       |                                                                 | (+) SFP2011-1 Du Big-Bang à<br>la formation des atomes , | (+) SFP2011-5 Matière<br>condensée avec des atomes                                                       |                                                                                              | equiliore                                                                                                    |
|       |                                                                 | SFP2011-6 Nouveaux états<br>guantiques de la matière ,   | froids ,<br>SFP2011-2 Les énergies de                                                                    |                                                                                              | (+) Conférence Plenière                                                                                                    |
| 11:00 |                                                                 | SFP2011-9 Physique et vivant                             | demain,<br>SFP2011-8 Nanosciences;                                                                       | (+) Conférence Plenière                                                                      |                                                                                                    |
|       |                                                                 | lasers et des plasmas                                    | SFP2011-7 Systèmes<br>complexes, matière molle,<br>milieux granulaires, et<br>physique des systèmes hors | (+) Conférence Plenière                                                                      | (+) Conférence Plenière                                                                                                    |
| 12:00 |                                                                 |                                                          | équilibre                                                                                                |                                                                                              | (+) Remise des prix "Jeunes                                                                                                    |
|       |                                                                 |                                                          |                                                                                                    |                                                                                              |                                                                                                    |
| 13:00 | (+) Ouverture du XXI Congrès<br>Général de la SFP               |                                                          |                                                                                                    |                                                                                              |                                                                                                    |
|       |                                                                 |                                                          | (+) AC de la SED                                                                                         | (+) Conférence Plenière                                                                      |                                                                                                    |
| 14.00 |                                                                 |                                                          |                                                                                                    |                                                                                              |                                                                                                    |
| 14:00 |                                                                 |                                                          |                                                                                                    | (+) Concours Jeunes<br>Chercheurs                                                            |                                                                                                    |
|       | (+) Conférence Plenière                                         | (+) Conférence Plenière                                  |                                                                                                    |                                                                                              |                                                                                                    |
| 15:00 |                                                                 |                                                          | (+) Conférence Plenière                                                                                  |                                                                                              |                                                                                                    |
|       | (+) Conférence Plenière                                         | (+) Conférence Plenière                                  |                                                                                                    |                                                                                              |                                                                                                    |
|       |                                                                 |                                                          | (+) Remise des Prix de la SFP                                                                            | (+) SFP2011-8 Nanosciences ;                                                                 |                                                                                                    |
| 16:00 |                                                                 |                                                          |                                                                                                    | SFP2011-7 Systèmes                                                                           |                                                                                                    |
|       | (+) SFP2011-6 Nouveaux<br>états quantiques de la matière        | (+) Evolution du paysage de<br>la recherche              |                                                                                                    | complexes, matiere molle,<br>milieux granulaires, et<br>physique des systèmes hors           |                                                                                                    |
|       | SFP2011-1 Du Big-Bang à la                                      |                                                          |                                                                                                    | équilibre ,<br>SFP2011-3 Physique des                                                        |                                                                                                    |
| 17:00 | formation des atomes ,<br>SFP2011-2 Les énergies de<br>demain , |                                                          |                                                                                                    | lasers et des plasmas ,<br>SFP2011-5 Matière condensée                                       |                                                                                                    |
|       | SFP2011-9 Physique et vivant                                    |                                                          |                                                                                                    | avec des atomes notas                                                                        |                                                                                                    |
| 18:00 |                                                                 |                                                          |                                                                                                    |                                                                                              |                                                                                                    |

## Vue semaine

|       | <u>Mer. 30</u>                                                                                            | Jeu. 31                                                                                                    | <u>Ven. 01</u>                                                                                        |
|-------|----------------------------------------------------------------------------------------------------|----------------------------------------------------------------------------------------------------|----------------------------------------------------------------------------------------------------|
| 08:00 | Accueil des participants                                                                                  | Accueil des nouveaux participants                                                                                | Accueil des participants                                                                              |
| 09:00 | Ouverture institutionnelle du                                                                             | Mutations et émergences<br>Informer-communiquer et culture<br>Mutations et émergences<br>Informer-commiquer sans | Mutations et émergences<br>Informer-communiquer et culture<br>Médiatisation ?<br>Epistémologie en SIC |
| 10:00 | Table ronde : "Les assises de la<br>Sfsic : question de l'évaluation"                                     | macnine                                                                                                    |                                                                                                    |
|       |                                                                                                    |                                                                                                    | Pause café                                                                                            |
| 11:00 |                                                                                                    | Pause café                                                                                                    | Mutations et émergences<br>Informer-communiquer et culture                                            |
|       | Pause cate                                                                                                | Table ronde : état des lieux de la<br>restructuration-(re)territorialisation                                     | Médiatisation ?<br>Epistémologie en SIC                                                               |
| 12:00 | : "L'édification des SIC<br>aujourd'hui"                                                                  | des equipes scientifiques                                                                                        |                                                                                                    |
| 13:00 | Conférence d'introduction à la<br>thématique du congrès :<br>"Contribution des SIC aux débats<br>Déjeuner |                                                                                                    |                                                                                                    |
| 14:00 |                                                                                                    | Mutations et émergences<br>Informer-communiquer et culture<br>Médiatisation ?<br>Présentation GER                | Mutations et émergences<br>Informer-communiquer et culture<br>Médiatisation ?<br>Epistémologie en SIC |
| 15.00 | Mutations et émergences<br>Informer-communiquer et culture<br>Médiatisation ?                             |                                                                                                    | Présentation GER                                                                                      |
| 10100 | mormer-communiquer sans                                                                                   | Dauco                                                                                                    |                                                                                                    |
|       | Présentation GER                                                                                          | Mutations et émergences<br>Informer-communiquer et culture                                                       | Synthèse des ateliers                                                                                 |
| 16:00 | Pause                                                                                                    | Médiatisation ?<br>Epistémologie en SIC                                                                          | Clôture du congrès et perspectives                                                                    |
|       | Assemblée Générale de la SFSIC :<br>bilan financier, bilan moral, projets                                 |                                                                                                    | Allocution du nouveau président de<br>la SFSIC                                                        |

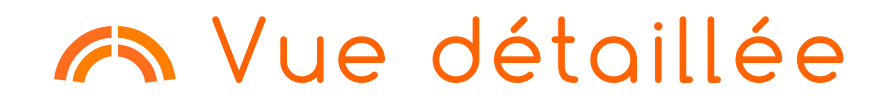

| jeudi 9 juin 2011 |                                                                                                    |   |  |  |
|-------------------|----------------------------------------------------------------------------------------------------|---|--|--|
| HEURES            | ÉVÉNEMENT                                                                                                    |   |  |  |
| 13:15 - 14:00     | Accueil des participants                                                                                                    |   |  |  |
| 14:00 - 14:30     | <b>Session inaugurale -</b><br>François-Joseph Ruggiu, Directeur de Recherche - CNRS<br>Denise Pumain, Professeur, Université de Paris 1 Panthéon-Sorbonne et ancienne Déléguée pour les SHS à<br>l'AERES                                                                    |   |  |  |
| 14:30 - 16:45     | Evaluation et bibliométrie - Denise Pumain                                                                                                    |   |  |  |
| 14:30 - 15:15     | > Les indicateurs de la recherche en SHS - Jacques Dubucs, Directeur Scientifique du Secteur<br>"Sciences de l'Homme et de la Société", Ministère de l'Enseignement Supérieur et de la Recherche                                                                             | R |  |  |
| 15:15 - 16:00     | › L'évaluation en Sciences Humaines et Sociales : Comment mesurer ce qui compte -<br>Marie-Claude Maurel, Directrice d'études, EHESS et Présidente du Conseil pour le développement des humanités<br>et des sciences sociales                                                | R |  |  |
| 16:00 - 16:45     | > JournalBase – Une étude comparative internationale des bases de données des revues<br>scientifiques en sciences humaines et sociales (SHS) - Michèle Dassa, Chargée de mission<br>"indicateurs", CNRS/INSHS - Christine Kosmopoulos, Ingénieure de recherche, CNRS/UMR8504 | P |  |  |
| 16:45 - 17:30     | Débat avec la salle                                                                                                    |   |  |  |
| 18:00 - 20:30     | Cocktail                                                                                                    |   |  |  |

## Vue détaillée

| Thursday, August 30, 2012 |                                                                                                    |     |  |  |  |
|---------------------------|----------------------------------------------------------------------------------------------------|-----|--|--|--|
| TIME                      | EVENT                                                                                                    | (+) |  |  |  |
| 9:30 AM - 2:00 PM         | Registration - registration                                                                                                    |     |  |  |  |
| 10:00 AM - 2:00 PM        | EBHA Council meeting - EBHA Council meeting                                                                                                    |     |  |  |  |
| 2:00 PM - 3:30 PM         | Concurrent sessions A                                                                                                    |     |  |  |  |
|                           | Finance and International Investment - Chair and discussant : TBA                                                                                                    | (+) |  |  |  |
|                           | Hidden Aspects of Internationalization - Chair and discussant : TBA                                                                                                    | (+) |  |  |  |
|                           | Global and Local in 19th and Early 20th Century's Asia : Western Business Strategies and Asian Networks' Interplay and Rivalry in Treaty Ports - Chair: François Gipouloux, CNRS - discussant: Hubert Bonin, Sciences Po Bordeaux | (+) |  |  |  |
|                           | Raw Materials: A Key Target for International Actors - chair: Florence Hachez-Leroy, Université d'Artois and IUF discussant: TBA                                                                                                  | (+) |  |  |  |
|                           | Alternative Strategies, new Products: Dacia Logan and Fiat - Chair and discussant : TBA                                                                                                    | (+) |  |  |  |
|                           | Corporate Social Policy in the 19th and 20th Centuries between Local, National and Global Goals - Chair and discussant : TBA                                                                                                    | (+) |  |  |  |
|                           | Competition Policies - Chair: Dominique Barjot, Université Paris-Sorbonne, discussant: Bram Bouwens, Utrecht University                                                                                                    | (+) |  |  |  |
|                           | Emerging Scholars: Energy - Chair and discussant : TBA                                                                                                    | (+) |  |  |  |
|                           | Between Local and Global : Tourism as a Factor of Economic, Technical and Social Transformations. A Comparative Approach (19th-20th centuries) - Chair and discussant : TBA                                                       | (+) |  |  |  |
| 3:30 PM - 4:00 PM         | Coffee break                                                                                                    |     |  |  |  |
| 4:00 PM - 5:30 PM         | Reimagining Business History: A Roundtable                                                                                                    | (+) |  |  |  |
| 5:30 PM - 6:00 PM         | Break                                                                                                    |     |  |  |  |
| 6:00 PM - 7:15 PM         | Keynote Speech: Proliferating Markets. The Transnational Trade in Uranium from Africa - Gabrielle Hecht, University of Michigan                                                                                                   |     |  |  |  |
| 7:15 PM - 8:30 PM         | Welcome Reception Sponsored by the Comité d'Histoire de La Poste                                                                                                    |     |  |  |  |

## Vue détaillée

| Thursday, August 30, 2012 |                                                                                                    |     |  |  |
|---------------------------|----------------------------------------------------------------------------------------------------|-----|--|--|
| TIME                      | EVENT                                                                                                    | (+) |  |  |
| 9:30 AM - 2:00 PM         | Registration - registration                                                                                                    |     |  |  |
| 10:00 AM - 2:00 PM        | EBHA Council meeting - EBHA Council meeting                                                                                                    |     |  |  |
| 2:00 PM - 3:30 PM         | Concurrent sessions A                                                                                                    |     |  |  |
|                           | Finance and International Investment - Chair and discussant : TBA                                                                                                    | (-) |  |  |
|                           | Serving local demand and global opportunities: Dutch Corporate Finance, 1602-1850 - Joost Jonker, Utrecht<br>University/Amsterdam University - Ailsa Roell, Columbia University                                                      | P   |  |  |
|                           | > French Investment in Russia in the late 19th Century: A Modern Portfolio Theory Explanation - Amir Rezaee, ISG - David<br>Le Bris, Bordeaux Management School                                                                      | Þ   |  |  |
|                           | > The Local Partners of International Investors: German and American Business in 20th Century Spain - Adoracion<br>Alvaro-Moya, CUNEF Business School - Nuria Puig , Complutense University                                          | P   |  |  |
|                           | Radical change of management practices at the Caisse des dépôts et Consignations between 1970 and 1973 after a<br>century of stability, the conquest of a transnational identity? - Béatrice Touchelay, IRHIS, Université de Lille 3 | R   |  |  |
|                           | Hidden Aspects of Internationalization - Chair and discussant : TBA                                                                                                    | (+) |  |  |

## Edition PDF

| 13:15 - 14:00 | Accueil des participants                                                                                                    |
|---------------|----------------------------------------------------------------------------------------------------|
| 14:00 - 14:30 | Session inaugurale -<br>François-Joseph Ruggly, Directeur de Recherche - CNRS<br>Denise Pumain, Protesseur, Université de Paris 1 Panthéon-Sorbonne et ancienne Déléguée pour les<br>SHS a l'AERES                                                                               |
| 14:30 - 17:30 | Evaluation et bibliométrie - Denise Pumain                                                                                                    |
| 14:30 - 15:15 | <ul> <li>&gt; Les indicateurs de la recherche en SHS - Jacques Dubucs, Directeur Scientifique<br/>du Secteur "Sciences de l'Homme et de la Société", Ministère de l'Enseignement Supérieur<br/>et de la Recherche</li> </ul>                                                     |
| 15:15 - 16:00 | <ul> <li>L'évaluation en Sciences Humaines et Sociales : Comment mesurer ce qui<br/>compte - Marie-Claude Maurel, Directrice d'études, EHESS et Présidente du Conseil<br/>pour le développement des humanités et des sciences sociales</li> </ul>                                |
| 16:00 - 16:45 | › JournalBase – Une étude comparative internationale des bases de données<br>des revues scientifiques en sciences humaines et sociales (\$H\$) - Michèle<br>Dassa, Chargée de mission 'miciateurs', CNRS/INSHS - Christine Kosmopoulos,<br>Ingénieure de recherche, CNRS/UMR8504 |
| 16:45 - 17:30 | Débat avec la salle                                                                                                    |
| 18:00 - 20:30 | Cocktail                                                                                                    |

Dans le prolongement de l'étude comparative des données du Web of Science (Thomson Reuters), de Scopus (Elsevier), des listes d'autorité ERIH (Europe) et AERES (France), réalisée de 2008 à 2010 (Cybergeo, janvier 2010), le colloque "L'évaluation des productions scientifiques : des innovations en SHS ?" a pour ambition de permettre un débat sur ces questions. Il se propose d'apporter une description précise des outils bibliométriques actuellement proposés spécifiquement pour les SHS, de la représentativité de la production dans ces outils, de leur validité quant à la question de l'évaluation des SHS, de l'étude des dispositions prises dans les autres pays européens, des mesures possibles de la productivité de des activités des chercheurs en SHS etc. La prise en compte des nouveaux types d'usage et l'examen de modèles altermatifs seront également développés. L'objectif du colloque est d'examiner quel peut être l'apport des réflexions et des pratiques issues de SHS pour contribuer à l'élaboration d'instruments adaptés.

A cette occasion, la plate-forme bilingue d'interrogation des revues en sciences humaines et sociales (SHS) et de comparaison de leur référencement JournalBase sera officiellement rendue publique. Cet outil pionnier, proposé en libre accès, devrait permettre à tous les acteurs de la recherche en SHS de disposer d'une source d'information et de comparaison complète sur la question.

#### Vendredi 10 Juin 2011

#### 09:00 - 09:30 Accueil des participants

| 09:30 - 13:00 | Pratiques drevaluation de la recherche en SHS - Rénaud Le Goix, Matre de conterences,<br>vice-président du Consell Scientifique, Université de Paris 1 Panthéon-Sorbonne                                                                                                    |
|---------------|----------------------------------------------------------------------------------------------------|
| 09:30 - 10:00 | <ul> <li>) L'évaluation scientifique en SHS : les questions méthodologiques et<br/>perspectives de solutions - Ghislaine Filliatreau, Directrice de l'Observatoire des<br/>sciences et techniques</li> </ul>                                                                                                    |
| 10:00 - 10:30 | > Les SHS au prisme de l'évaluation par l'AERES - Pierre Glaudes, délégué<br>scientifique, coordinateur des SHS à l'AERES                                                                                                    |
| 10:30 - 11:00 | > Le classement des revues en SHS : nouvelles perspectives européennes<br>Greity Mirdal, Présidente du Standing Committee for the Humanities de l'ESF de 2004 à<br>2009 Membre du comité de pilotage de l'ERIH                                                                                                    |
| 11:00 - 11:30 | Débat avec la salle                                                                                                    |
| 11:30 - 12:00 | Pause café                                                                                                    |
| 12:00 - 13:00 | Table Ronde -<br>Jean-Plene Péterd, Directeur de publication en psychologie<br>Roberto Casal, Directeur de recherche en philosophie, CNRS<br>Clément Bosquet, doctorant, GREQAM                                                                                                    |
| 13:00 - 14:30 | Déjeuner                                                                                                    |
| 14:30 - 18:00 | Les modèles alternatifs - Françoise Thibaut, Directrice du département de la coordination et des<br>politiques transversales, MESR                                                                                                    |
| 14:30 - 14:45 | <ul> <li>Introduction au libre accès dans la recherche - Christine Kosmopoulos, Ingénieure<br/>de recherche, CNRS</li> </ul>                                                                                                    |
| 14:45 - 15:15 | > Maîtriser la grande conversation scientifique : le libre acoès et la création de<br>la valeur intellectuelle Jean-Claude Guédon, Professeur titulaire de littérature<br>comparée, Université de Montréal                                                                                                    |
| 15:15 - 15:45 | > Open Access et évaluation des productions scientifiques dans l'espace<br>européen de la recherche - Célina Ramjoué, Policy Officer "Open Access",<br>Commission européenne                                                                                                    |
| 15:45 - 16:15 | > RIBAC : un outil de valorisation pour les acteurs de la recherche en SHS -<br>Michèle Dassa, Chargée de mission - Isabelle Sidéra, chercheur, chargée de mission<br>Observatoire RIBAC INSHS                                                                                                    |
| 16:15 - 16:45 | Débat avec la salle                                                                                                    |
| 16:45 - 17:45 | Table Ronde -           Philippe Régniler, Directeur de recherche et ancien président du Conseil scientifique du département<br>SHS, CMRS           SHS, CMRS           SHS, CMRS           Scharbert, Directeur adjoint de la Direction de l'information scientifique et technique, CMRS           Sophie Duchesne, Directrice de recherche et président du Conseil scientifique de l'INSHS, CMRS |
| 17:45 - 18:00 | Conclusion                                                                                                    |
|               |                                                                                                    |

CITS

ccsd Sciencesconf.org

## Recueil des résumés / actes

#### • Choix des données

- Type : résumé, texte complet
- Regroupement : programme, thématiques
- Statut des données (acceptées, …)
- Onnées supplémentaires
  - Pages prédéfinies : couverture, table des matières, index des auteurs, ...
  - Fichiers extérieurs au format PDF
- Mise en page
  - Tri sur les dépôts
  - Pagination
  - Langue

#### Création d'un fichier au format PDF

### Intégration dans l'archive ouverte HAL

> Export vers HAL en 1 clic

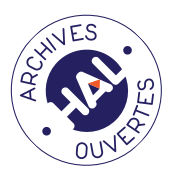

- > Accord nécessaire des déposants
- > Enrichissement de l'archive ouverte HAL
- Création automatique d'une collection pour la conférence
- Enrichissement des listes d'articles pour les laboratoires
- > Diffusion large à travers l'archive ouverte

## **F**utoriel

- Commencez à créer le programme de la conférence
  - Ajoutez des évènements session, accueil, …
- > Editez le recueil des résumés de votre conférence
- > Présentation export HAL

# INSCRIPTION

## Configuration

- > Configuration du module d'inscription
  - Période d'inscription
  - Validation par l'administrateur des inscrits
  - Limite du nombre d'inscrits
  - Alerte mail
- Construction du questionnaire d'inscription personnalisé

## Construction du formulaire

- Informations non modifiables
  - Champs de création de compte
- Informations personnalisables
  - Champ texte,
  - Liste déroulante,
  - Bloc de description,
  - Case à cocher,

| Registration and accommodation       | ernational School Joliot Curie (12 Sept-17 Sept 2011)<br>"Physics at the femtometer scale" |
|--------------------------------------|--------------------------------------------------------------------------------------------|
| Registration and accommodation       | ernational School Joliot Curie (12 Sept-17 Sept2011)<br>"Physics at the femtometer scale"  |
| Inte                                 | ernational School Joliot Curie (12 Sept-17 Sept2011)<br>"Physics at the femtometer scale"  |
|                                      | "Physics at the femtometer scale"                                                          |
|                                      |                                                                                            |
| itle * :                             |                                                                                            |
| Prof                                 |                                                                                            |
| rst Name * :                         |                                                                                            |
| amily Name * :                       |                                                                                            |
| or PhD students, please specify whic | :h year :                                                                                  |
| stitute * :                          |                                                                                            |

#### Définition des champs obligatoires

. . .

## **A**Tutoriel

- > Configuration du module d'inscription
  - > Paramétrage > Inscription
  - Définition des règles d'inscription (période, alertes, ...)
  - Construisez le questionnaire d'inscription en utilisant les différents objets proposés
    - Eléments de description (ajout d'informations) : titre, bloc d'info, saut de ligne
    - > Eléments de formulaire : catégorie, texte, texte long, liste déroulante

Ne pas paramétrer le module de paiement pour le moment

## Paiement des frais d'inscription

- > Sélection des moyens de paiement
  - Chèque, bon de commande, *en ligne*
- > Définition du montant des frais d'inscription
  - En fonction des catégories (chercheurs, étudiants, …)
  - En fonction des dates
- Possibilité d'ajout d'options
  - À partir du formulaire d'inscription créé auparavant

exemple: participation au repas de gala : +50€

## Paiement en ligne (direct)

### > Via Paybox

- > Lien direct avec le système de paiement en ligne Paybox.
- > Via Système local
  - > Lien avec une passerelle
- > via AzurColloque
  - > prochainement

## Paiement en ligne via Paybox

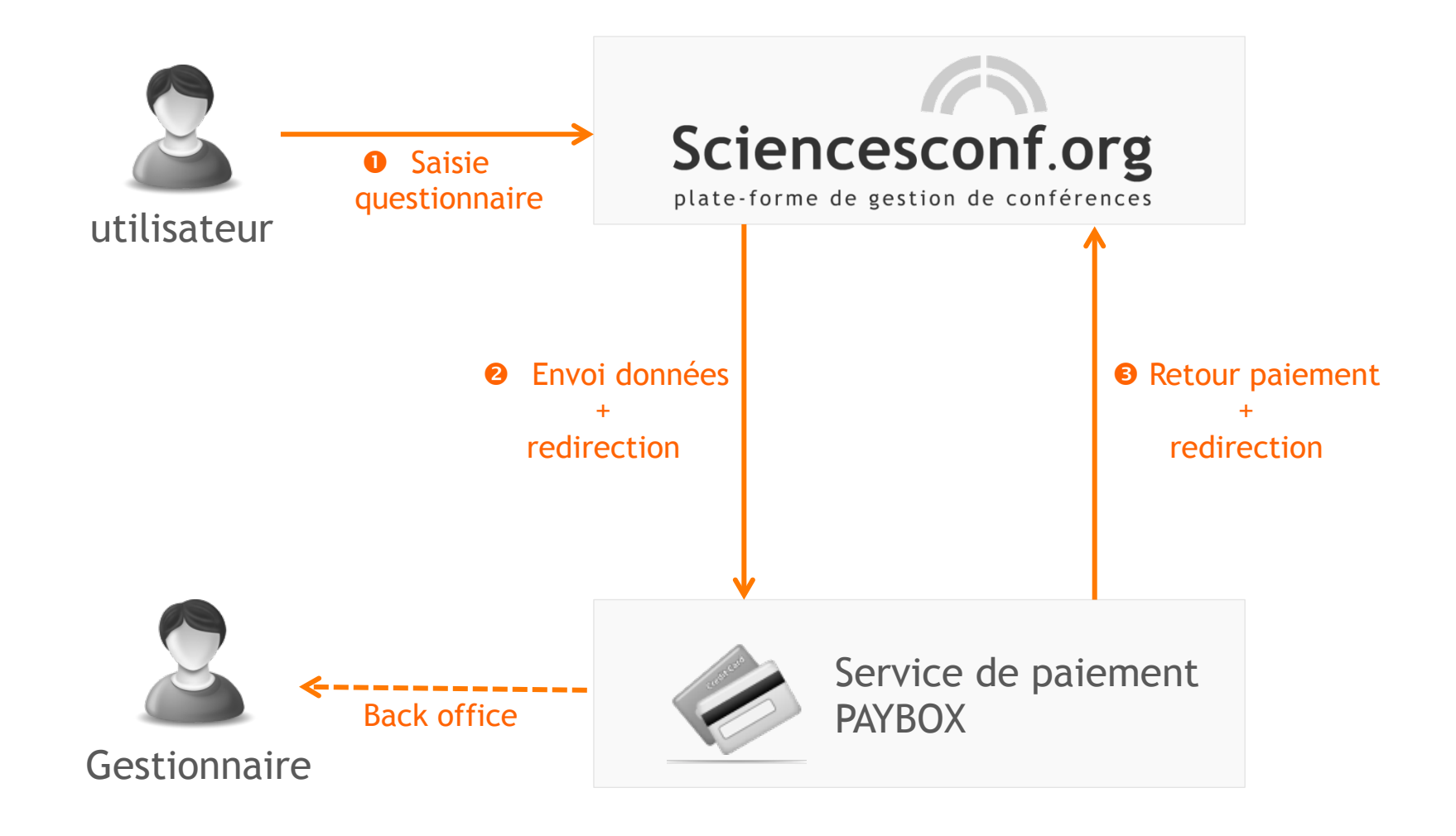

## 🔊 Paiement en ligne via système local

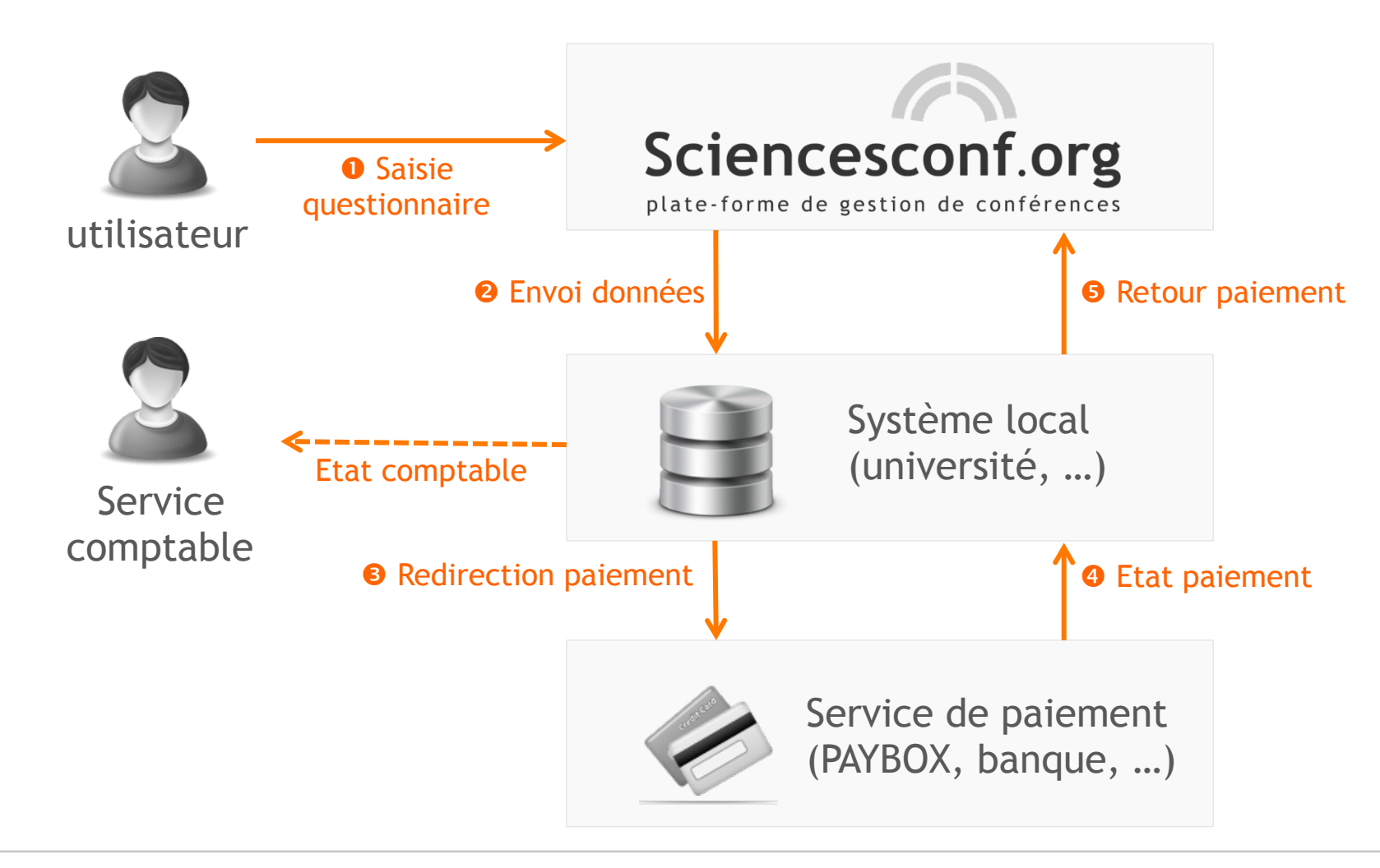

## Paiement en ligne via AzurColloque

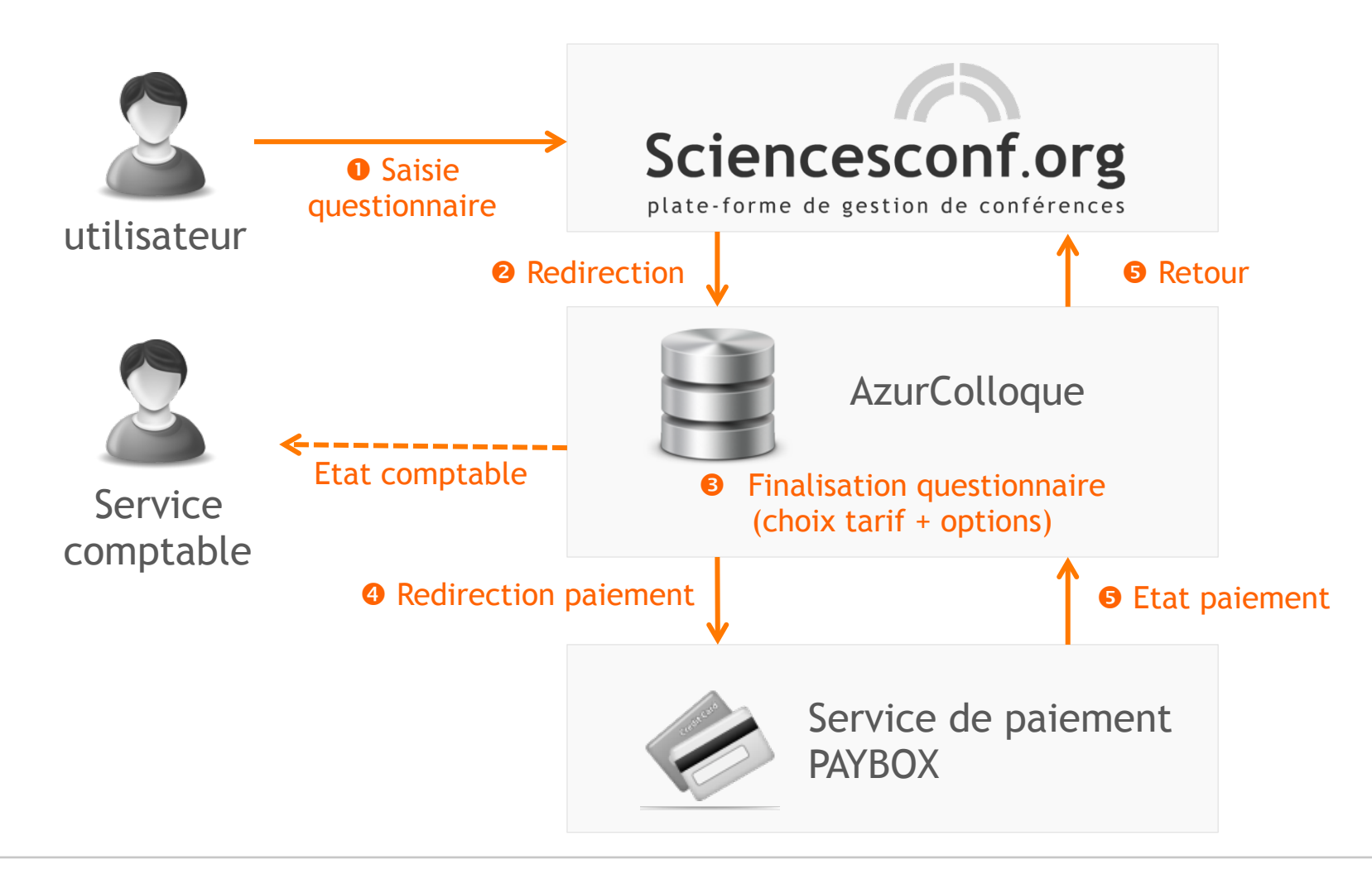

## **A**Tutoriel

- Paramétrez le module de paiement des frais d'inscription
  - > Paramétrage > Paiement
  - > Définition des moyens de paiements acceptés
    - Pour un paiement en ligne utiliser le lien direct Paybox de tests

URL site paiement : http://formationX.sciencesconf.org/paybox

- > Définition des montants des frais d'inscriptions
  - > En fonction des catégories, périodes
  - > En ajoutant éventuellement des options

## Inscription pour les participants

- Lien d'inscription accessible sur le site en fonction de la période définie par l'administrateur
- > Le participant complète le formulaire d'inscription
- > Il reçoit une confirmation de son inscription par mail

#### Si paiement :

- > Le système présente le montant des frais d'inscription
- Choix du moyen de paiement (en fonction des moyens définis par l'administrateur)

## Tableau de bord des inscrits

- Accès en temps réel aux inscription pour la conférence
- Possibilité d'être alerté pour chaque nouvelle inscription

| UTILISATEUR                                        | ▲ FRAIS<br>D'INSCRIPTION ◆ | ACTIONS |
|----------------------------------------------------|----------------------------|---------|
| Barborini Varmick<br>studiot-Barrot com            | 160 €                      | \$ / O  |
| Dilai Dalaa<br>ani-ani-giraa i                     | 70 €                       | \$ / D  |
| Chaudat Brune<br>mono discontigenet con            | 190 €                      | Sk / O  |
| Contest Isabelle<br>resterie contel@contelperit.te | 160 €                      | 0 • ×   |
| Goandinae Gallaume<br>golinom golfgeni on          | 70 €                       | \$ / O  |
| Jassesseller Richard                               | 190 €                      | \$ / O  |

## **Tutoriel**

Testez maintenant l'inscription à la conférence
 Connectez-vous avec le compte utilisateur

Pour tester le paiement en ligne, utilisez comme identifiant de carte bleue :

- Numéro : 1111 2222 3333 4444
- Date de validité : 03/14
- Clé : 123
- Accédez au tableau de bord des inscrits
   Utilisateurs > Inscrits

Connectez-vous avec le compte administrateur

## Liens utiles

### > Portail principal

- > http://www.sciencesconf.org
- > Support
  - > http://support.ccsd.cnrs.fr
  - > support@sciencesconf.org
- > Contact
  - > contact@sciencesconf.org
## QUESTIONS ?